## SERVICES INFORMATION SYSTEM (SIS) USERS MANUAL - UPDATE

### CHANGE NO. 01-15

**DATE:** April 23, 2015

TO: Services and Work First Staff Child Support Fraud Workers and Managers

EFFECTIVE: April 1, 2015 / Upon Receipt (changes valid for April 2015 services)

The Services Information System User's Manual has been revised to incorporate the following changes.

# Program Code IHE – <u>Child Welfare State In-Home Expansion</u> is being added to Service Code 219 – <u>Protective Services for Children-Team Setting.</u>

### 219 – <u>Protective Services for Children-Team Setting</u> Use on the DSS-5027, DSS-4263 (Client ID required) and the DSS-1571 Part IV (Client ID required)

# Service Code 817 - <u>Child Care Fraud Investigation</u> has been made valid for reporting on the DSS-1571 Part II.

Note: This change is effective retroactive to February 2015.

Other Changes

(Defunct) Program Code 12 - <u>Work First Demonstration Grants</u> has been deleted from several Service Codes (521, 522, 527, 532, 537, 541, 542, 543, 544, 546, 547, 553 and 561) in the Appendix B grid on page B-8. This fund source ended June 2012, but the code was inadvertently left in the Appendix B grid.

The SIS User's Manual has been updated with these changes and is available in PDF format (see below). This version is the same as the on-line version, which is the official version of the SIS User's Manual.

If you do not have access to the on-line manuals, you may obtain the PDF file on disk or via email, or a hard copy (limit one per county) of the SIS User's Manual by contacting Performance Management/Reporting and Evaluation Management Section at 919-527-6260.

#### INSTRUCTIONS FOR MAINTAINING SIS USERS MANUAL

1. Go to the DSS On-Line Manuals website at

http://info.dhhs.state.nc.us/olm/manuals/dss/rim-01/chg/index.htm

2. Click on Change No. 01-15

#### To maintain a "soft copy" of the SIS User's Manual:

 Click on the "<u>SIS Manual</u>" link at the bottom of the page to download the revised manual and save it to disk, and

#### To maintain your current hard copy of the SIS User's Manual:

- Click on the "<u>CN 01-15</u>" and "<u>CN 01-15 ATTACHMENTS</u>" links at the bottom of the page to download the Change Notice and the attachment documents, and
- 5. Open the downloaded files using Adobe Acrobat Reader and print the pages. Insert or replace the appropriate pages in your current hard copy as indicated below.

#### Or, if you do not currently have a hard copy:

- 6. Click on the "SIS Manual" link at the bottom of the page to download the revised manual, and
- 7. Click on the "<u>DSS-5027</u>" and "<u>DSS-4263</u>" links to download replicas of the forms.
- 8. Open the downloaded files using Adobe Acrobat Reader. Print the form and the entire manual.

Note: Adobe Acrobat Reader may be downloaded for free at http://www.adobe.com/

To update your current hardcopy of the manual:

#### REMOVE

Appendix B page B-4, dated 11-01-2014 page B-7, dated 11-01-2014 page B-8, dated 11-01-2014

#### INSERT

**Appendix B** page B-4, dated 04-01-2015 page B-7, dated 04-01-2015 page B-8, dated 04-01-2015

Hank Bowers

Hank Bowers, Chief Performance Management/Reporting and Evaluation Management Section

<u>CN-01-15</u> <u>CN-01-15 ATTACHMENTS</u> <u>SIS Manual</u> <u>DSS-5027</u> DSS-4263